## Minnislepi

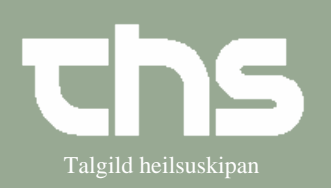

## Registrer lægemiddelcave

| STEP                 | FORKLARING                                                                                                    | SKÆRMBILLEDE                                                                             |
|----------------------|----------------------------------------------------------------------------------------------------|------------------------------------------------------------------------------------------|
| Find patient         | Indtast p-tal eller navn på<br>patient og vælg <i>søg</i> eller <i>enter</i>                                                                                                    | 171058 hans                                                                              |
| Cave                 | Tryk på den grå trekant <i>Cave</i><br>øverst í højre hjørne                                                                                                    |                                                                                          |
| Lægemiddelcave       | Vælg <i>Lægemiddelcave</i> og<br>vælg <i>Ny</i>                                                                                                    | Exegemiddelcave                                                                          |
| Medicin              | Skriv <i>Cavens navn</i> , skriv<br>reaktionen i <i>Kommentar</i> .<br><u>Sæt flugeben</u> i<br><i>Lægemiddelrelateret</i>                                                                      | Cavens navn:<br>Morfin<br>Kommentar:<br>Kvalme<br>Izægemiddelsrelateret                  |
| Find medicin         | Skriv navnet på medicinen i<br>Søg og tilføj lægemiddel og<br>vælg Søg.                                                                                                    | Søg og tilføj lægemiddel<br>  morfi<br>  Søg                                             |
| Find medicin         | Find medicinen, som patienten<br>ikke tåler og vælg <i>OK</i>                                                                                                    | N02AA01  Morfin DAK                                                                      |
| Vælg ATC-kode niveau | Under <i>Type</i> skal du vælge<br>ATC-kode-niveau at registrere<br>cave på. Marker typen og vælg<br><i>Gem.</i><br>Som hovedregel er afgjort at<br>vælge <i>Farmakologisk gruppe</i><br>på LS. | ATC-koder:<br>Type<br>Kemisk gruppe<br>Substans<br>Kemisk gruppe<br>Farmakologisk gruppe |

## Minnislepi

## Registrer lægemiddelcave

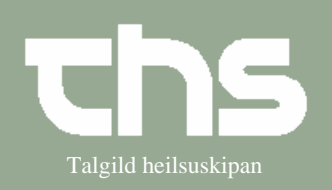

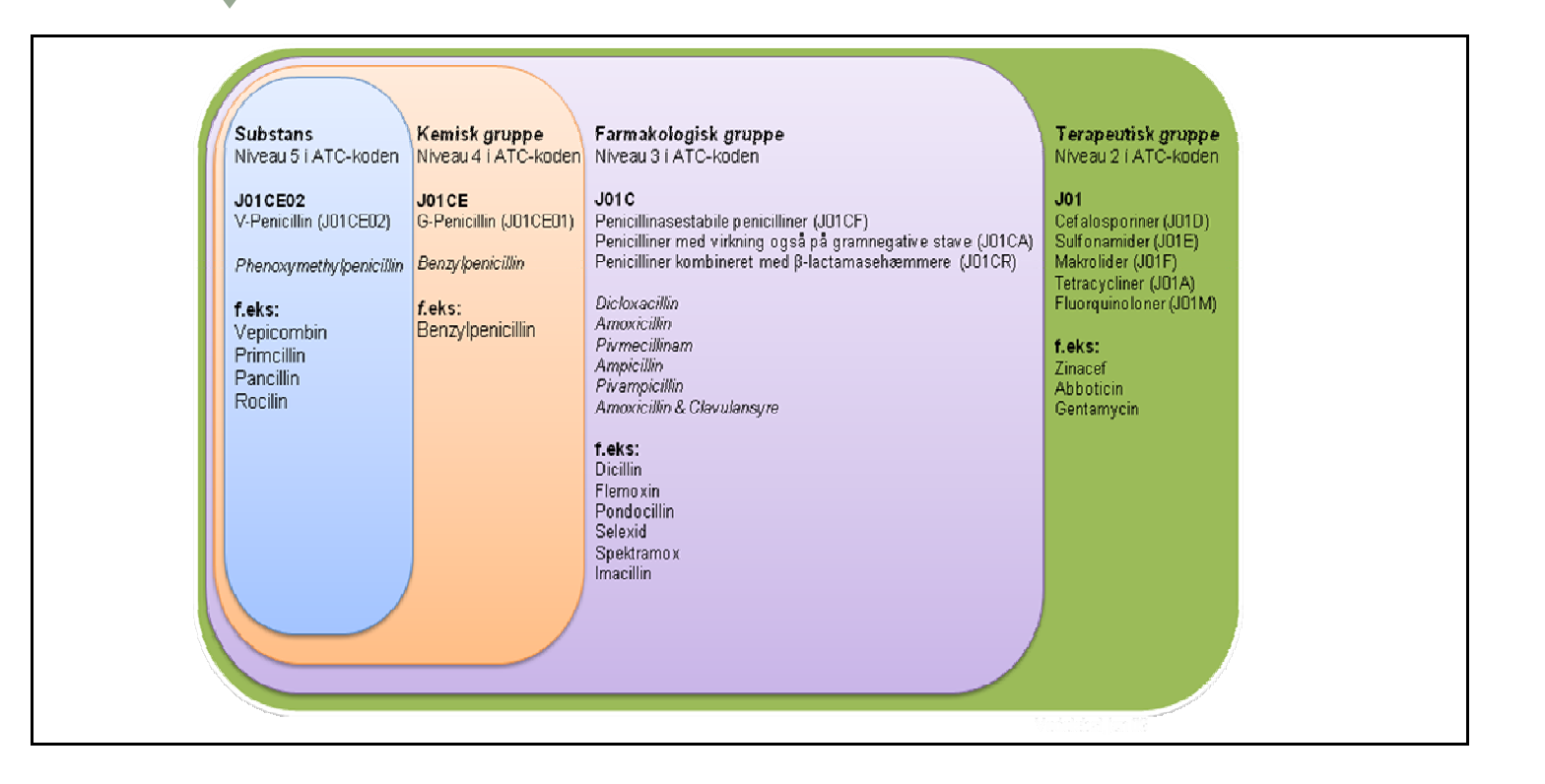